# 大会参加・発表申し込み方法

- (1) 申込方法
- ①大会に参加のみ希望される方

【事前参加申し込み】からお申し込みください。

- ②大会で発表を希望される方
  - ■<u>一般研究発表のみ</u>希望の方は、【一般研究発表申し込み】からお申し込みください。
  - ■<u>領域横断セッションのみ</u>希望の方は、【事前参加申し込み】からお申し込み後、 大会参加者マイページから領域横断セッションの登録をお願いします。
  - ■<u>一般研究発表+領域横断セッション</u>希望の方は、先に【一般研究発表申し込み】からお申し込みいただき、大会参加者マイページから領域横断セッションの登録をお願いします。

⚠注意事項

- ・領域横断セッションの登録方法は、(3)~(4)をご確認ください。 また、領域横断セッションに関する説明は、大会ホームページをご確認ください。
- ・【事前参加申し込み】および【一般研究発表申し込み】後に、大会参加者マイページから<u>一般研究発表の修正、領域横断セッションの登録</u>を行うことが可能です。
- ・【一般研究発表申し込み】は、参加登録も兼ねていますので、<u>二重登録</u>にお気を付 けください。

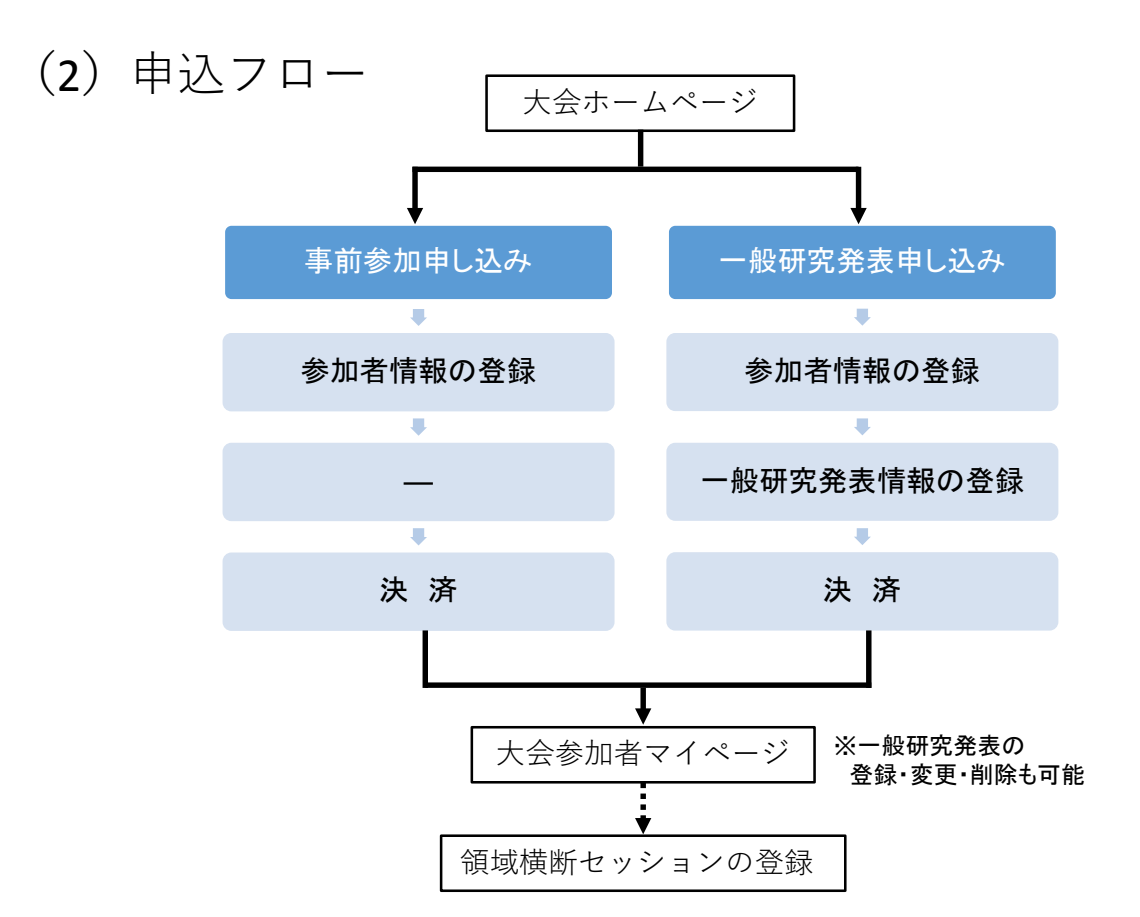

## (3) 大会参加者マイページへのログイン方法

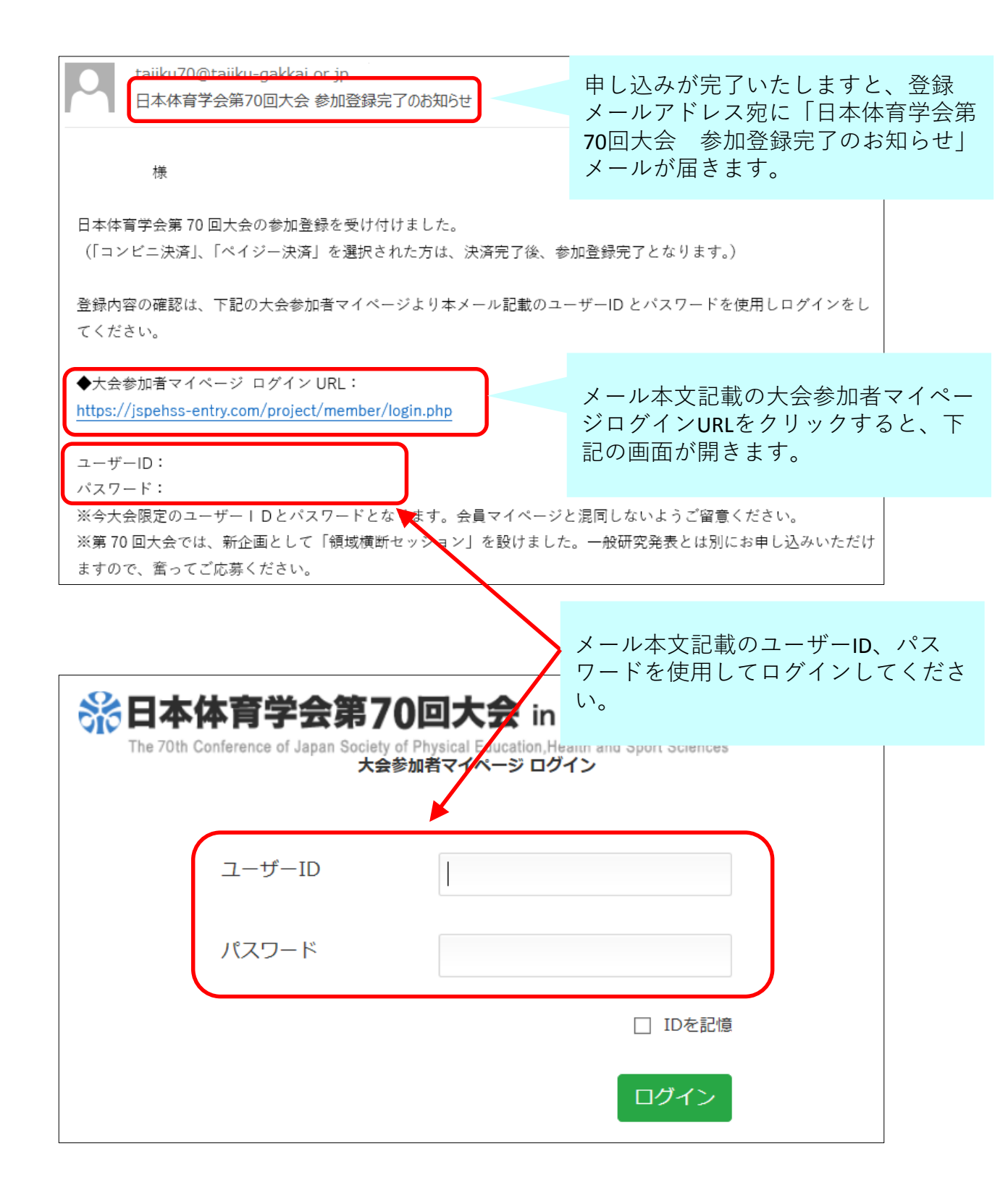

#### (4) 領域横断セッションの申し込み方法

#### ①大会参加者マイページ

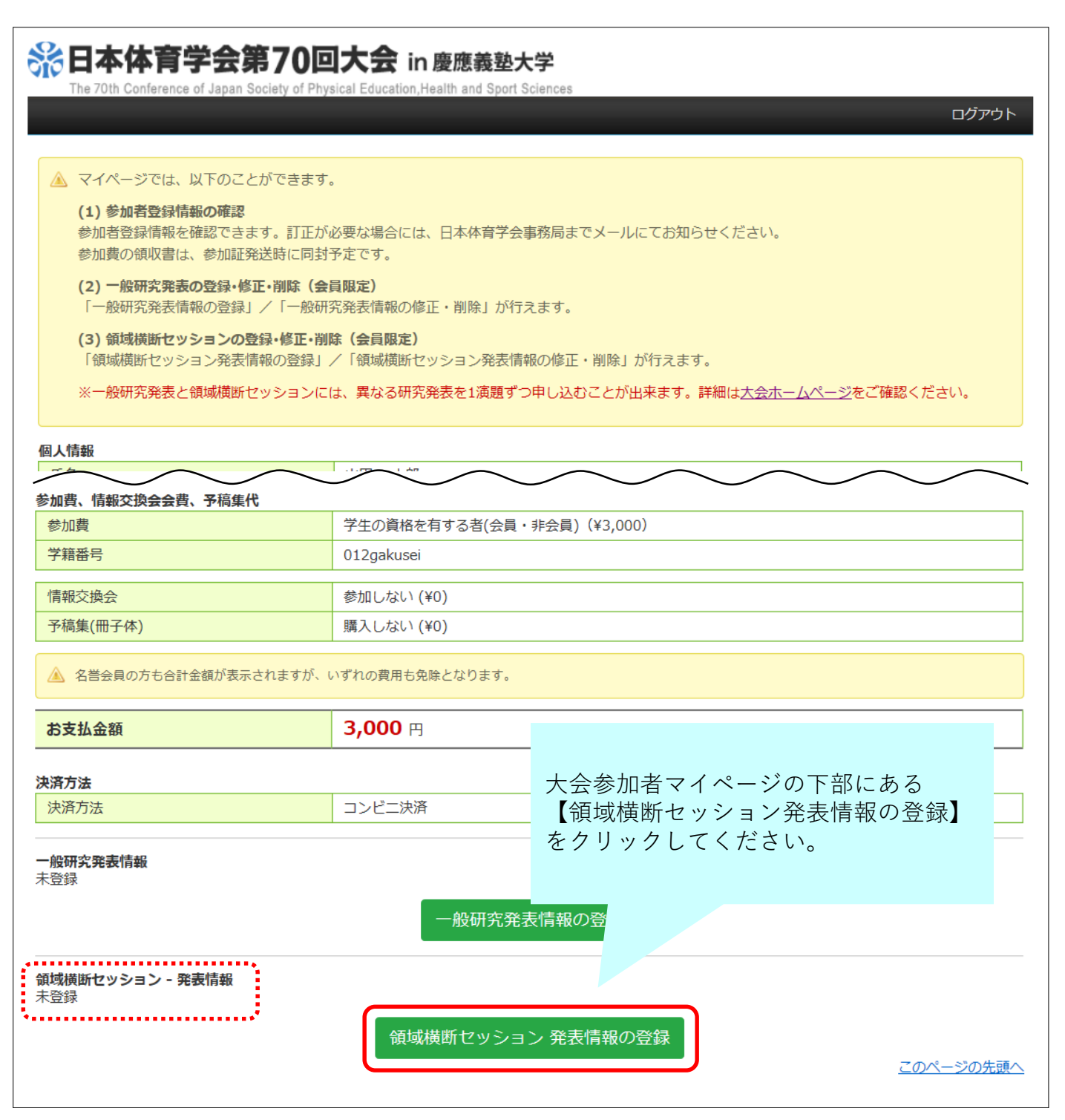

### ②事前確認画面

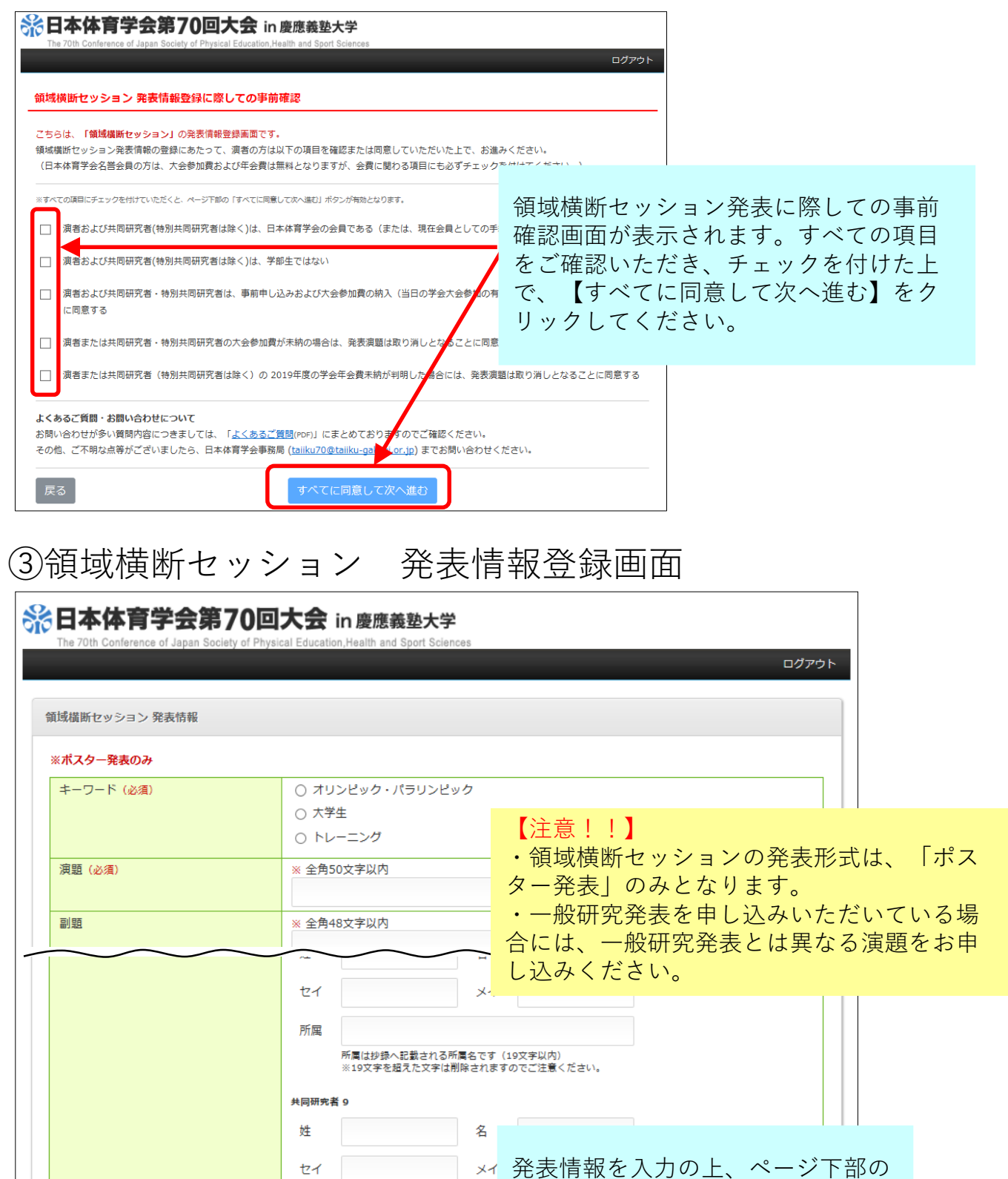

【登録】をクリックしてください。

ヤイ

所属

所属は抄録へ記載される所属名です ※19文字を超えた文字は削除されますのでご注意

登録

## ④大会参加者マイページ 登録完了後の画面

| 於日本体育学会第70回大会 in 慶應義塾大学                                                                                                    |                                         |                  |
|----------------------------------------------------------------------------------------------------|-----------------------------------------|------------------|
| The 70th Conference of Japan Society of Physi                                                                                                    | cal Education,Health and Sport Sciences | ログアウト            |
| <ul> <li>● 保存しました</li> <li>● 保存しました</li> <li>● なべへらででは、以下のことができます。</li> <li>● か相音登録情報を確認できます。訂正が少愛な場合のできます。</li> <li>● か相音登録情報を確認できます。訂正が少愛な場合のできます。</li> <li>● か相音登録情報を確認できます。</li> <li>● か相音登録情報を確認できます。</li> <li>● か相音登録情報を確認できます。</li> <li>● か相音登録情報を確認できます。</li> <li>● か相音登録情報を確認できます。</li> <li>● か相音登録情報を確認できます。</li> <li>● かまつきないます。</li> <li>● ないうメッセージが表示</li> <li>○ かれます。</li> <li>● ないうメッセージが表示</li> <li>○ ないます。</li> <li>● ないます。</li> <li>● ないうメッセージが表示</li> <li>○ ないます。</li> <li>● ないます。</li> <li>● ないうメッセージが表示</li> <li>○ かまつき</li> <li>● ないます。</li> <li>● ないます。</li> <li>● ないうメッセージが表示</li> <li>● ないます。</li> <li>● ないます。</li> <li>● な</li></ul> |                                         |                  |
| 領域橫断セッション - 発表情報                                                                                                    |                                         |                  |
| キーワード                                                                                                    | トレーニング                                  |                  |
| 演題                                                                                                    | 現代社会における・・・                             |                  |
| - 副題                                                                                                    |                                         |                  |
| 本文                                                                                                    | 本研究は・・・                                 | \$               |
| 発表者所属                                                                                                    | 岸記念大学                                   |                  |
|                                                                                                    | 領域横断セッション 発表情報の修正・削除                    | <u>このページの先頭へ</u> |

領域横断セッションの発表情報を修正また は削除する場合は、【領域横断セッション 発表情報の修正・削除】ボタンより手続き してください。